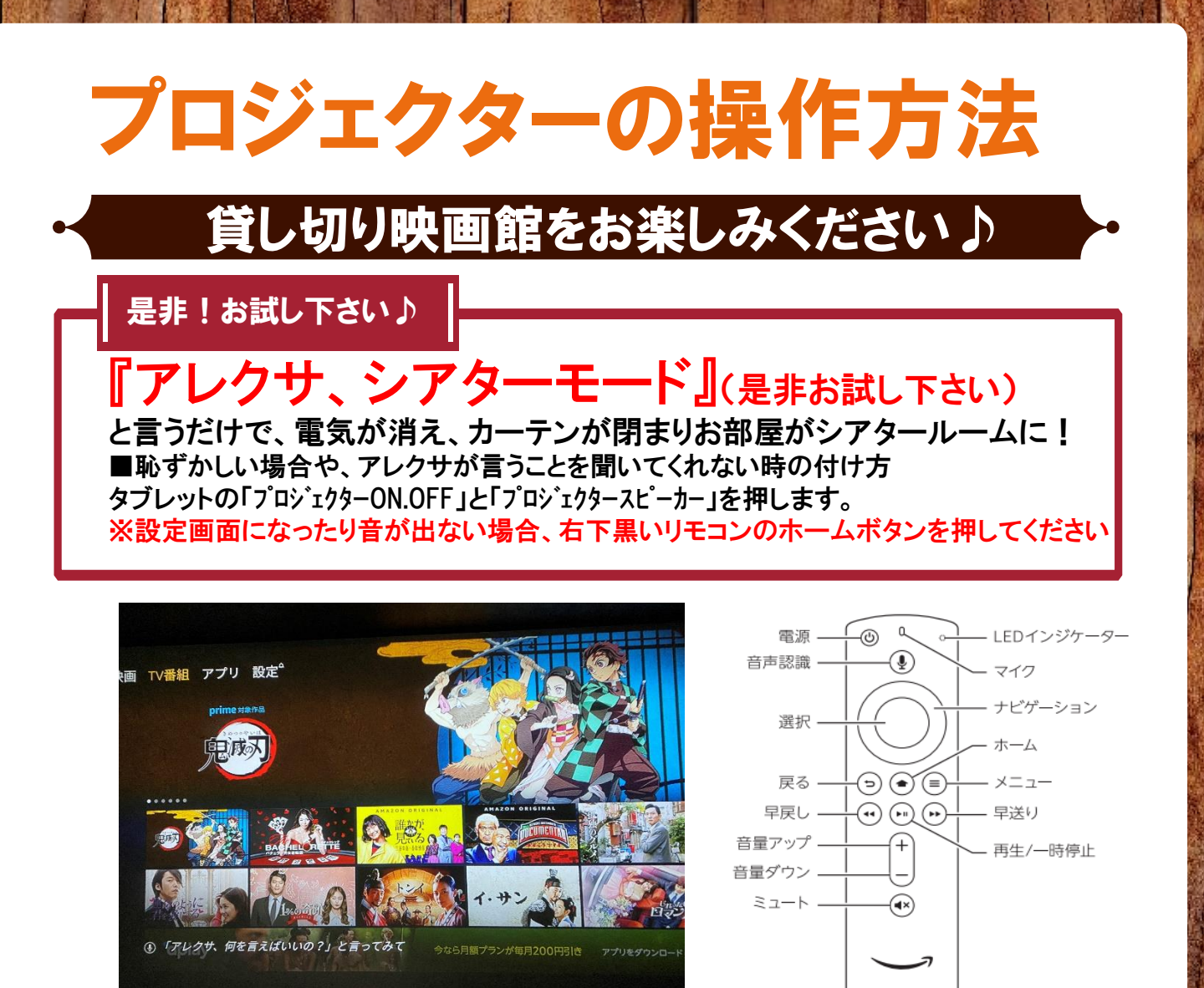

・ネットフリックス・abematv・YouTube等、無料で見られます。

他の動画配信サービスは、お客様がIDをお持ちでしたら「65型TVでのみ」ご利用頂けます。 プライムビデオはTVでログイン頂くと視聴できます。 ※ご自身のIDでログインした場合、ご利用後に必ずログアウトをして下さい。 ログアウトせずに発生した損害に関して、責任は問いかねます。

■プロジェクター電源の消し方

『アレクサ、シアター終了』でプロジェクターの電源が消え、 お部屋の電気が自動でつきます。

## ■恥ずかしい場合や、アレクサが言うことを聞いてくれない場合の消し方

タブレットの「プロジェクターON.OFF」を時間をおいて2回押すと、プロジェクターが消えます。 タブレットの「プロジェクタースピーカー」を押すと、シアタースピーカーの電源が消えます。

## ■うまく映らない場合

HDMI1→プロジェクターの画面が映ります HDMI2→DVDが映ります スピーカー本体の出力切り替えボタンで、出力先を切り替えると映し出されます。 ※スイッチなどHDMI端子のある機械は、DVDプレイヤーの電源・HDMIを外し、 ご持参の機機を繋げて「HDMI2」に切り替えると映ります。

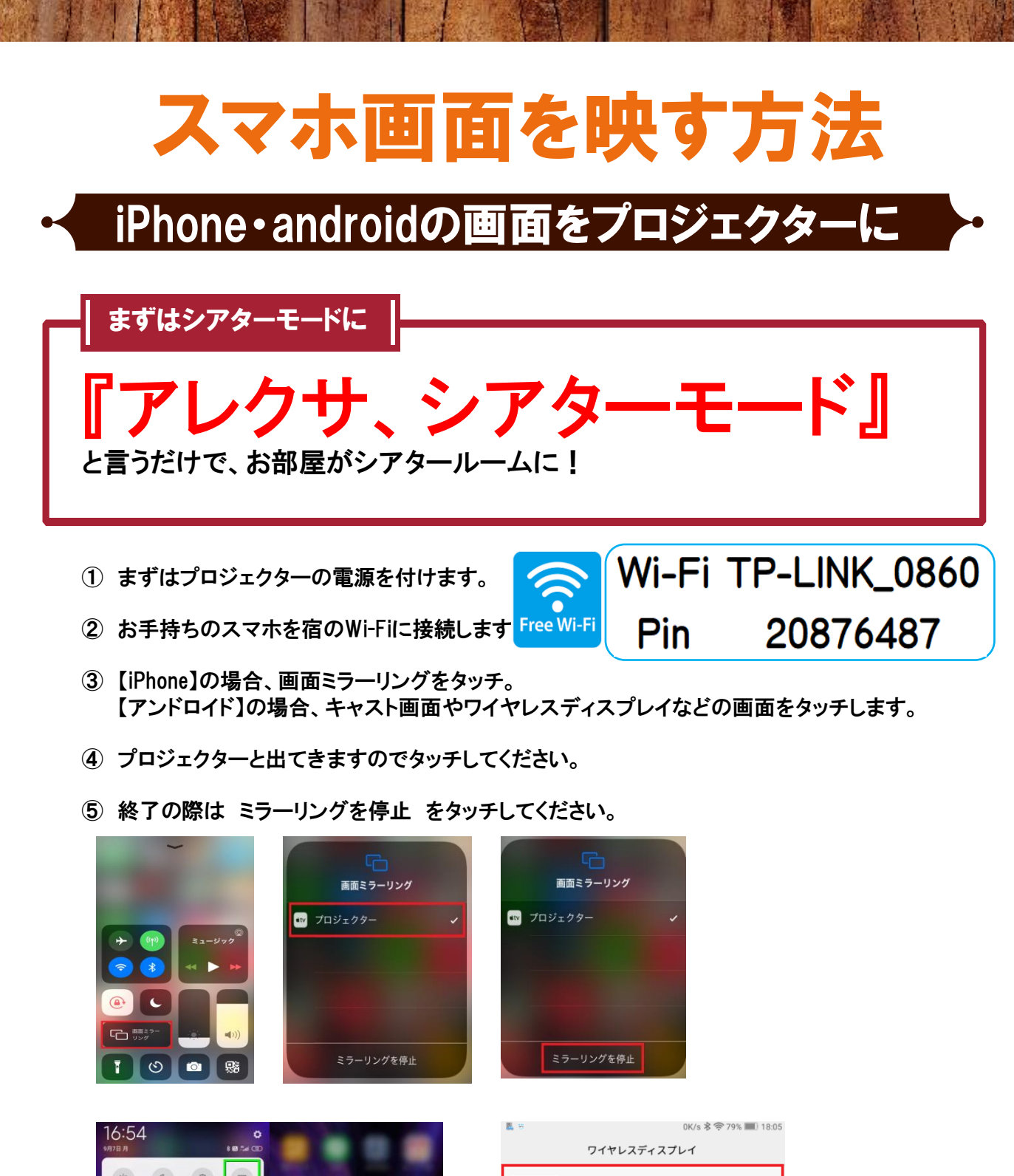

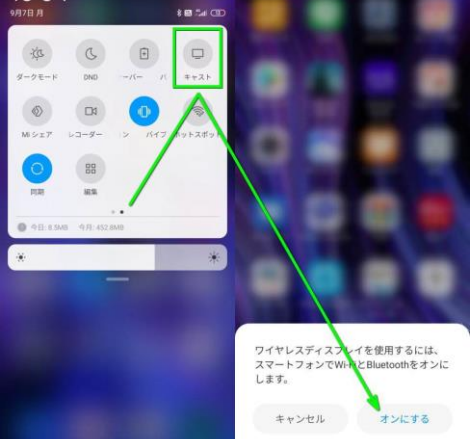

|                                        | p - 75/0 |
|----------------------------------------|----------|
| ワイヤレスディスプレイ                            |          |
| <b>'s Fire TV Stick</b><br>ワイヤレスディスプレイ |          |
| Anycast-<br>使用不可                       | -<br>    |